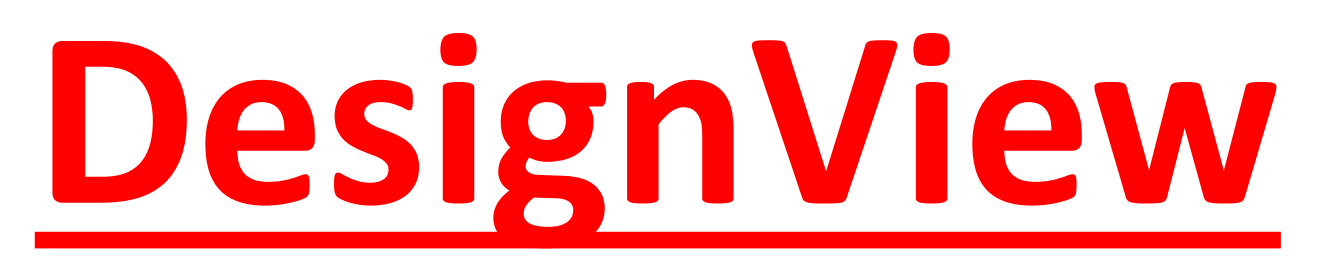

Databáze průmyslových vzorů https://www.tmdn.org/tmdsview-web/welcome

#### PhDr. Martina Machátová Poslední aktualizace: 16. února 2018

Charakteristika databáze

- Databázi buduje EUIPO Úřad Evropské unie pro duševní vlastnictví.
- Databáze zachycuje více než 13 milionů průmyslových vzorů udělených

EUIPO a některými národními úřady

průmyslového vlastnictví (zejména evropskými).

Vyhledávací možnosti

V některých polích lze používat:

 zástupné znaky: \*, ? (hvězdička – náhrada za neomezený počet znaků, otazník – náhrada za jeden znak),

lze je použít na začátku, uvnitř i na konci slova,

 logické operátory AND (implicitně nastaven) a OR.

## **EUIPO**

#### https://euipo.europa.eu/ohimportal/cs/home

| 👂 Domů     | × 🕒 euipo_2                                                    | 2106D.pdf                                                | X G Google                                  | ×             |                                                            |                                                                                                    |                                                                                                    | 00/110                                | Martina            | - 0 - X    |
|------------|----------------------------------------------------------------|----------------------------------------------------------|---------------------------------------------|---------------|------------------------------------------------------------|----------------------------------------------------------------------------------------------------|----------------------------------------------------------------------------------------------------|---------------------------------------|--------------------|------------|
| ← → C      | 🔒 https://euipo.europa.                                        | eu/ohimportal/                                           | cs                                          |               |                                                            |                                                                                                    |                                                                                                    |                                       |                    | ☆ <b>=</b> |
| Aplikace 🖌 | 🖊 Přik <mark>lášení Moravská 🗋 SP</mark>                       | ISOVÁ <mark>SLU</mark> ŽBA - Úv                          | 🕒 Vlastní odkazy 🚦                          | Windows 🗀 Imp | ortováno z aplil                                           | kac 🖹 MZK 🖺 Al                                                                                                    | JT 🔲 Tabulka-nák                                                                                   | up zahr. 📔 📝 Mo                       | ravska zemska knil |            |
|            | čeština 🗕 🗚 🗕                                                  |                                                          |                                             |               |                                                            |                                                                                                    |                                                                                                    | Registrace                            | Přihlášení         |            |
|            |                                                                |                                                          |                                             | 1             | Chraňte své d                                              | uševní vlastnictví v                                                                                                    | Evropské unii                                                                                      |                                       | Q                  |            |
|            |                                                                |                                                          | Domů Oc                                     | hranné známky | Prů                                                        | myslové vzory 🔻                                                                                                    | Law & prac                                                                                         | tice 🕲 🍷 🛛                            | Learning 🛛         |            |
|            | fast track P<br>fast track P<br>Návrh na zázr                  | odat přihlášku<br>odat přihlášku<br>nam<br><b>)n-lin</b> | ochranné známky<br>průmyslového vz<br>esluž | by            | Search plus<br>Search Case<br>Minetri (22)<br>PesignView ( | 5 – ochranné známky, (p<br>e LaW - judikatura EL<br>na jé známky v Evropsk<br>- j ůmyslové vzory v Ev<br>, uní nástroj třídění C | orůmyslové) vzory, mají<br>1 a jednotlivých států<br>é unii i mimo ni B<br>ropské unii i mimo ni B | itelé, zástupci a věstní<br>s<br>edáv | ání                |            |
|            | Základní infor<br>Způsoby zápis<br>Již zapsané oc              | mace o ochrar<br>su<br>hranné známk                      | ných známkách<br>y                          |               | Základ<br>Způso<br>Již zap<br>Design                       | dní informace o<br>by zápisu<br>sané (průmyslo<br>nEuropa Awards                                                                 | (průmyslových)<br>vé) vzory                                                                        | ) vzorech                             |                    |            |
|            | Oc                                                             | hran                                                     | né zná                                      | imky          | (                                                          | Prům                                                                                                    | yslov                                                                                              | é) vz                                 | ory                |            |
|            | 13 V EUIPO w<br>12 V Declarat<br>05 V Pan-Euro<br>Další zprávy | ebsite update<br>ions under Art<br>opean Seal IP C       | cle 28(8)<br>ampus on 11 – 13               | May           | N                                                          | /lay 17: Conver<br>Opposition eAc                                                                                                | gence Progra<br>tions Manage                                                                       | amme 6 and                            |                    |            |
|            |                                                                |                                                          | E C                                         |               |                                                            | The Ac                                                                                                    | ademy                                                                                              | / Tues                                | day                |            |

#### Základní vyhledávání: https://www.tmdn.org/tmdsview-web/welcome.html

|                                                                                                    |                                                                                                    | Sugar Street and Street Street                                                                                                    |                                                                                                    |                                                                                                    |
|----------------------------------------------------------------------------------------------------|----------------------------------------------------------------------------------------------------|----------------------------------------------------------------------------------------------------|----------------------------------------------------------------------------------------------------|----------------------------------------------------------------------------------------------------|
| Dv https://www.tmdn.org/tmds                                                                                                    | sview-web/welcome                                                                                                    | P → 🔒 Ċ 😐 Domů                                                                                                    | Dv Designview X                                                                                                    |                                                                                                    |
| Soubor Úpravy Zobrazit Oblíbené po                                                                                                    | oložky Nástroje Nápověda                                                                                                    |                                                                                                    |                                                                                                    |                                                                                                    |
| DesignView                                                                                                    | Domů O aplikaci Novinky Kontakt                                                                                                    | t Nápověda FAQ Výukové programy Dota                                                                                                    | azy                                                                                                    | Ar A® Ar Ceština (cs) ✓<br>Přihlášení   Registrace                                                                                                    |
| Pozvat přítele do aplikace                                                                                                    | Hledat výraz                                                                                                    |                                                                                                    |                                                                                                    | I D Tip dne                                                                                                    |
| Přidat Designview do oblíbených<br>Novinky                                                                                                    | škoda auto Pokročilé vyhledávání                                                                                                    | × Hledat                                                                                                    | <b>∂</b><br>Vymazat                                                                                                    | In the List of results you can<br>change the sort order of a column<br>from ascending to descending (and<br>vice versa) by clicking on its<br>heading. |
| Anticharace activities, and though we are working hard to keep the disruptions as m                                                                               | Vítejte v aplikaci Designview<br>Designview je centralizovaným přístupovým<br>národní úřady. Uvedené údaje jsou zobrazov<br>Tento nástroj na vyhledávání průmyslových<br>a úřadu EUIPO<br>Základní vyh<br>na označení                                      | n bodem k informacím o zapsaných průmyslových vzor<br>v jednotném formátu nezávisle na tom, z kterého úřad<br>vzorů vychází údajů obsažených v rejstřících národní<br>ledávání je nastaveno<br>výrobku.                                                                      | rech, kterými disponují<br>du pocházejí.<br>ch úřadů, organizace WIPO                                                                                                    | Externi odkazy<br>TMview<br>TMclass<br>Competendent<br>Beginnent<br>Beginnent<br>Beginnent                                                             |
| Informace o úřadu                                                                                                    | Národní úřady                                                                                                    |                                                                                                    |                                                                                                    | 7                                                                                                    |
| Počet vzorů v aplikaci Designview<br>9265572                                                                                                    | <ul> <li>AT Rakousko (OPA - 71627)</li> <li>BG Bulharsko (BPO - 15564)</li> <li>BX Benelux (BOIP - 14055)</li> <li>CA Kanada (CIPO - 157479)</li> <li>CN Čína (SIPO - 3640964)</li> </ul>                                                                  | <ul> <li>GR Řecko (OBI - 26220)</li> <li>HR Chorvatsko (DZIV - 9080)</li> <li>HU Maďarsko (HIPO - 13673)</li> <li>IE Irsko (1EIPO - 1988)</li> <li>IS Island (ELS-IPO - 3828)</li> </ul>                                                                                     | <ul> <li>PL Polsko (1</li> <li>PT Portugals</li> <li>RO Rumunsk</li> <li>RS Srbsko (</li> <li>RU Ruská feu</li> </ul>                                                          | PPO - 28268 )<br>sko ( INPIPT - 47801 )<br>so ( OSIM - 45887 )<br>IPORS - 10477 )<br>derace ( ROSPATENT - 62791 )                                      |
| Zkrácený název OSIM<br>Úřad se k aplikaci Designview připojil<br>dne24-03-2014<br>Poslední aktualizace proběhla dne17-05-<br>2016<br>Počet zahrnutých vzorů 45887 | <ul> <li>CY Kypr (DRCOR - 343)</li> <li>CZ Česká republika (IPOCZ - 6157</li> <li>DE Německo (DPMA)</li> <li>DK Dánsko (DKPTO - 27712)</li> <li>EE Estonsko (EPA - 1889)</li> <li>ES Španělsko (OEPM - 371715)</li> <li>FI Finsko (PRH - 44584)</li> </ul> | <ul> <li>IT Itálie (UIBM - 395385)</li> <li>71)</li> <li>KR Korejská republika (KIPO - 899</li> <li>LT Litva (VPB - 3392)</li> <li>LV Lotyšsko (LRPV - 2954)</li> <li>MA Maroko (OMPIC - 50962)</li> <li>MK FYROM (SOIP - 879)</li> <li>MT Malta (CD-IPRD - 1440)</li> </ul> | <ul> <li>SE Švédsko</li> <li>9062)</li> <li>SI Slovinsko</li> <li>SK Slovensk</li> <li>TN Tunisko (</li> <li>TR Turecko (</li> <li>US Spojené s</li> <li>EM EUIPO (</li> </ul> | ( PRV - 32954 )<br>( SIPO - 3885 )<br>( SKIPO - 16826 )<br>( INNORPI - 15088 )<br>( TPI - 542739 )<br>státy ( USPTO - 740344 )<br>EUIPO - 948658 )     |
|                                                                                                    | <ul> <li>FR Francie (INPI - 723569)</li> <li>GB Spojené království (UKIPO - 16</li> </ul>                                                                                                    | MX Mexiko (IMPI - 33015)     NO Norsko (NIPO - 27892)                                                                                                    | ■ WO WIPO(W                                                                                                    | VIPO )                                                                                                    |

#### Práce s výsledky

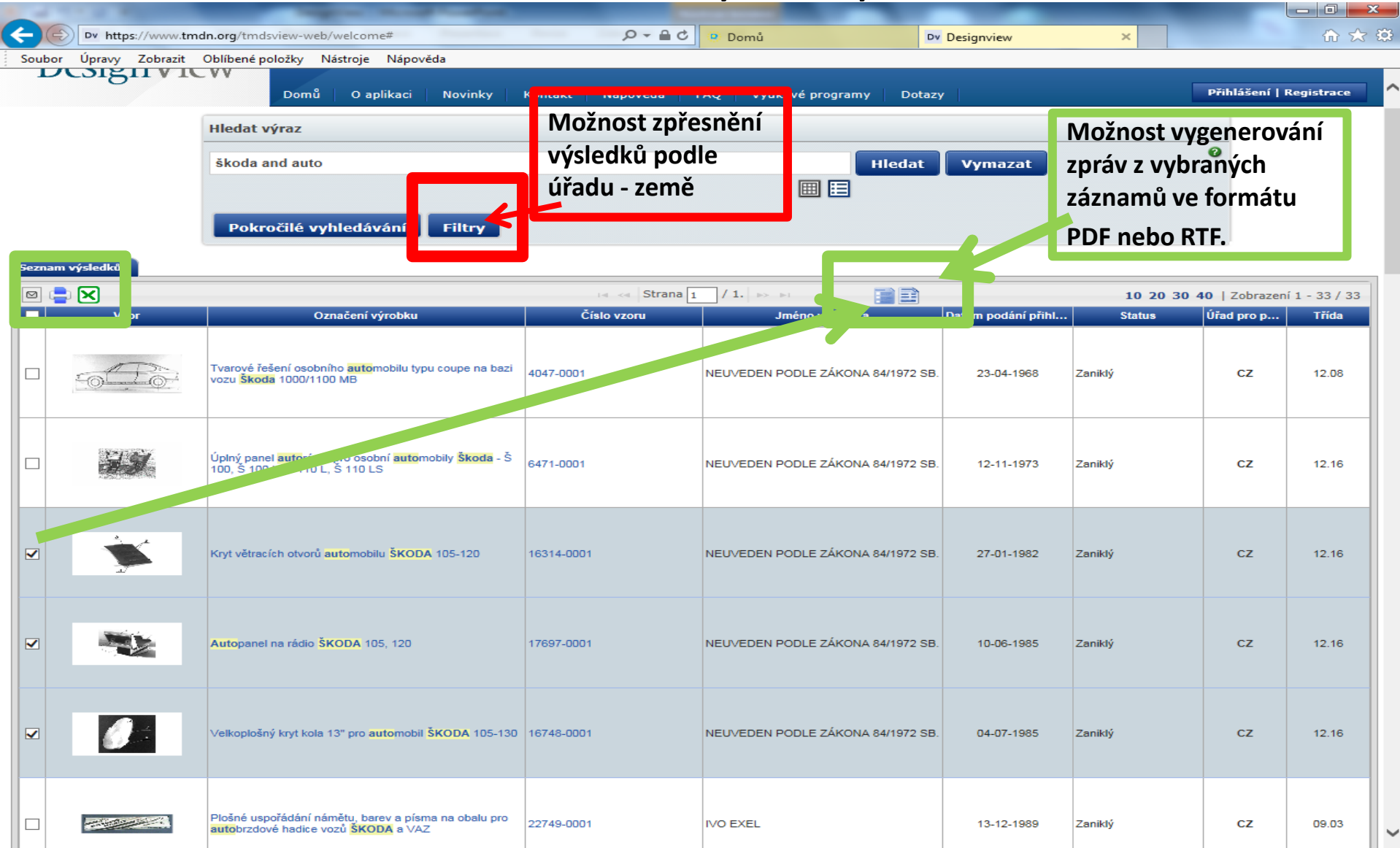

#### Změna nastavení zobrazení výsledků

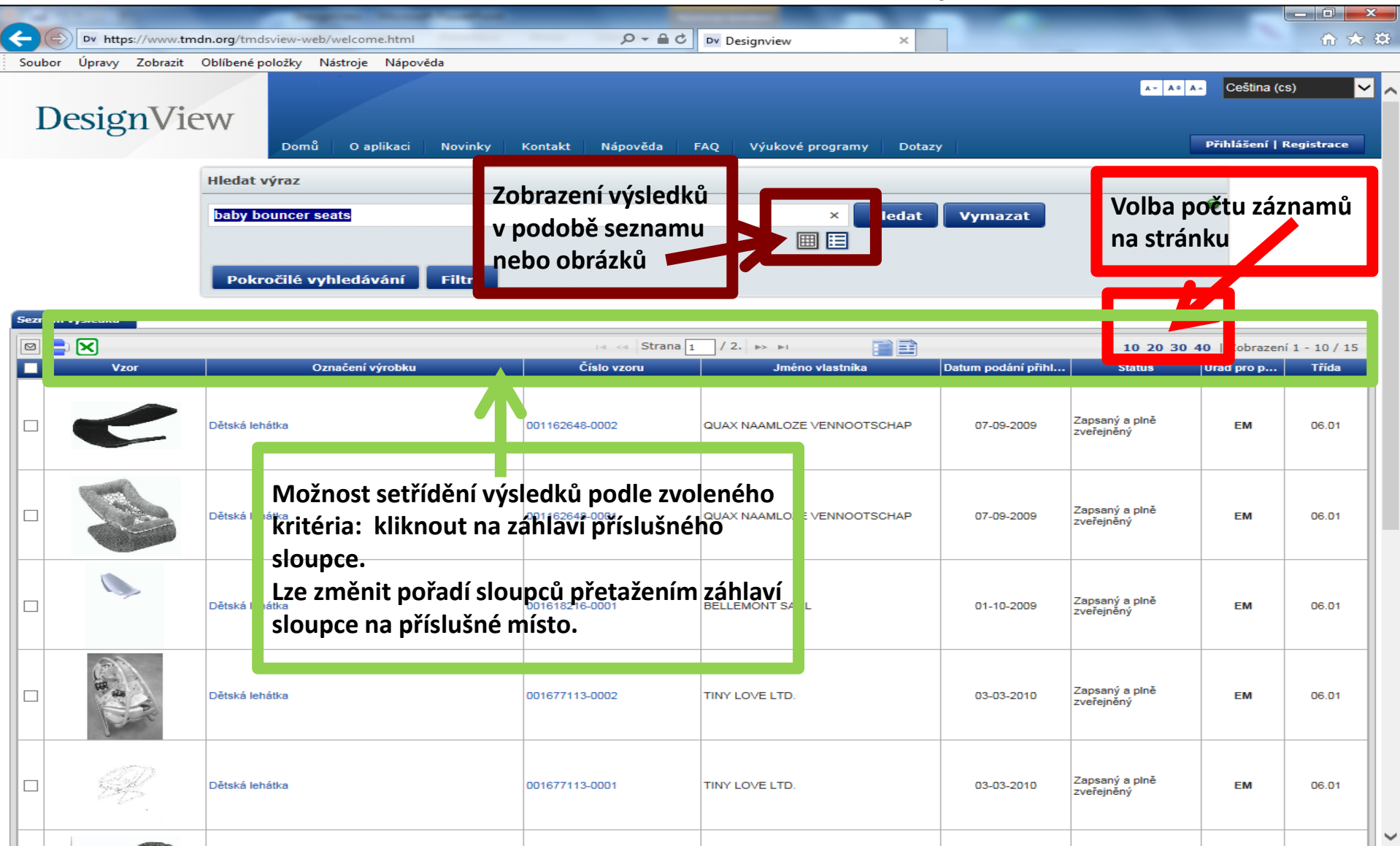

#### Pokročilé vyhledávání

|                                                           | and the second second sec |            |
|-----------------------------------------------------------|----------------------------------------------------------------------------------------------------|------------|
| https://www.tmdn.org/tmdsview-web/welcome                 | P → A C P Domů Pv Designview ×                                                                                                    | ☆ ☆        |
| Soubor Úpravy Zobrazit Oblíbené položky Nástroje Nápověda |                                                                                                    |            |
| Hledat výraz                                              |                                                                                                    | _ ^        |
|                                                           | Hledat Vymazat                                                                                                    | 2          |
|                                                           |                                                                                                    |            |
|                                                           |                                                                                                    |            |
| Základní vyhledávání                                      |                                                                                                    |            |
| Ø Úřadv                                                   | - Zvolte jeden nebo více úřadů -                                                                                                    |            |
|                                                           |                                                                                                    |            |
|                                                           | ⊖Režim "Fráze" ⊚Režim "Obsah"                                                                                                    |            |
| Slovní prvek                                              |                                                                                                    |            |
|                                                           |                                                                                                    |            |
| Cislo vzoru                                               |                                                                                                    |            |
| Císlo přihlášky                                           |                                                                                                    |            |
| Ctatus users                                              |                                                                                                    |            |
| - Status vzoru                                            | - vse -                                                                                                    |            |
| Iméno vlastníka                                           |                                                                                                    |            |
| Předchozí vlastníci                                       |                                                                                                    |            |
|                                                           |                                                                                                    |            |
| Iméno původce                                             |                                                                                                    |            |
|                                                           |                                                                                                    |            |
| Jimeno zastupce                                           |                                                                                                    |            |
| Locarnské třídění                                         | τřídy                                                                                                    | nost volby |
|                                                           | 03 - Cestovní potřeby, kufry, slunečníky a předměty os                                                                                                    |            |
|                                                           | Podtřídy Z nak                                                                                                    | oídek      |
|                                                           |                                                                                                    |            |
| Oatum zániku                                              | Od Do X                                                                                                    |            |
| Ø Datum podání přihlášky                                  | od 🖸 Do 🖉 🗙                                                                                                    |            |
| Ø Datum zápisu                                            | od Do X                                                                                                    |            |
| Ø Datum zveřejnění                                        | od Do X                                                                                                    |            |
| Ø Datum vzniku práva přednosti                            | od Do N                                                                                                    |            |
| Oatum nabytí účinnosti ochran                             |                                                                                                    | ~          |

#### Hledání podle Locarnského třídění

| <pre>ttps://www.tmdn.org/tmdsview-web/welcome</pre>                   | D → B C     D Domů     Dv     Designview     ×                                                                                                    |     |
|-----------------------------------------------------------------------|----------------------------------------------------------------------------------------------------|-----|
| ny Zobrazit Oblíbené položky Nástroje Nápověda<br>Predchozi vlastnici |                                                                                                    |     |
|                                                                       |                                                                                                    |     |
| Ø Jméno původce                                                       |                                                                                                    |     |
|                                                                       |                                                                                                    |     |
| Iméno zástupce                                                        |                                                                                                    |     |
|                                                                       | - Vše -                                                                                                    |     |
| 🖉 Locarnské třídění                                                   | 02 - Oděvní výrobky a galanterie                                                                                                    |     |
|                                                                       | 03 - Cestovní potřeby, kufry, slunečníky a předměty osobní                                                                                                    |     |
|                                                                       | 05 - Textilní metráž, umělé a přírodní materiály ve                                                                                                    |     |
|                                                                       | 06 - Nábytek                                                                                                    |     |
| O Datum zániku                                                        | 08 - Nářadí a železářské zboží                                                                                                    |     |
|                                                                       | 09 - Obaly a nádoby pro dopravu nebo manipulaci                                                                                                    |     |
| Ø Datum podání přihlášky                                              | 10 - Hodny, hodniky a Jine menci, kontrolni a<br>11 - Ozdobné předměty                                                                                          |     |
|                                                                       | 12 - Dopravní a zdvihací prostředky                                                                                                    |     |
| 🔮 Datum zápisu                                                        | <ol> <li>13 - Zarizeni pro vyrobu, rozvod nebo transformaci elektricke</li> <li>14 - Zařízení záznamová, komunikační nebo pro vyhledávání informaci.</li> </ol> |     |
| Ø Datum zveřejnění                                                    | 15 - Stroje, neobsažené v jiných třídách                                                                                                    |     |
|                                                                       | 16 - Fotograficke, kinematograficke a opticke pristroje<br>17 - Hudební nástroje                                                                                |     |
| Oatum vzniku práva přednosti                                          | 18 - Tiskařské a kancelářské stroje                                                                                                    |     |
| 2 Datum anhutí úžinnasti ashranu                                      | 19 - Psaci a kancelařské potřeby, potřeby pro umělce<br>20 - Prodejní a reklamní zařízení, značky                                                               |     |
| Datum habyti ucinnosti ochrany                                        | 21 - Hry, hračky, stany a sportovní potřeby                                                                                                    |     |
| Konec odkladu zveřejnění                                              | 22 - Zbraně, pyrotechnické výrobky, lovecké a rybářské potřeby<br>23 - Zařízení na rozvod tekutin, sanitární, topná, ventilační                                 |     |
|                                                                       | 24 - Lékařské a laboratorní vybavení                                                                                                    |     |
| <ul> <li>Číslo práva přednosti</li> </ul>                             | 25 - Stavební jednotky a konstrukční prvky<br>26 - Osvětlovací zařízení                                                                                         |     |
|                                                                       | 27 - Tabák a kuřácké potřeby                                                                                                    |     |
| <ul> <li>Stát práva přednosti</li> </ul>                              | 28 - Farmaceutické produkty a kosmetické výrobky, toaletní potřeby V                                                                                            |     |
| 2 Wictawni priorita                                                   |                                                                                                    |     |
| • vystavni priorita                                                   |                                                                                                    |     |
| Řadit výsledky podle                                                  |                                                                                                    |     |
|                                                                       |                                                                                                    |     |
| Pořadí                                                                | Vzestupně                                                                                                    |     |
|                                                                       |                                                                                                    |     |
|                                                                       | Výběr z nab                                                                                                    | ídł |
|                                                                       |                                                                                                    |     |
|                                                                       |                                                                                                    |     |

Designview je centralizovaným přístupovým bodem k informacím o zapsaných průmyslových vzorech, kterými disponují národní úřady. Uvedené údaje jsou zobrazov jednotném formátu nezávisle na tom, z kterého úřadu pocházejí.

2

W

X

0

Tento nástroj na vyhledávání průmyslových vzorů vychází údajů obsažených v rejstřících národních úřadů, organizace WIPO a úřadu EUIPO.

12:10

17.5.2016

CS 🔺 📑 🖿 🛱 🐠

#### Možnost zpřesnění / filtrace výsledků

|                        |                              |                                | and the second second sec |                               |                                                          | ×   |
|------------------------|------------------------------|--------------------------------|----------------------------------------------------------------------------------------------------|-------------------------------|----------------------------------------------------------|-----|
| Dv https://www.tn      | ndn.org/tmdsview-web/welcome | html                           | Ø -                                                                                                    | ×                             |                                                          | 云 第 |
| Soubor Úpravy Zobrazit | Oblíbené položky Nástroje    | Nápověda                       |                                                                                                    |                               |                                                          |     |
| DesignVi               | CW Domů O apli               | kaci Novinky Kontakt Na        | ápověda FAQ Výukové programy                                                                                                    | Dotazy                        | A*     A*     Ceština (cs)       Přihlášení   Registrace | ~   |
|                        | Hledat výraz                 |                                |                                                                                                    |                               |                                                          |     |
|                        | škoda and auto               |                                |                                                                                                    | Hledat Vymazat                | 0                                                        |     |
|                        |                              |                                |                                                                                                    |                               |                                                          |     |
|                        | Pokročilé vyhledává          | ní Zavřít filtr                |                                                                                                    |                               |                                                          |     |
|                        |                              |                                |                                                                                                    | -                             | trovat Vymazat                                           |     |
|                        |                              |                                |                                                                                                    |                               |                                                          |     |
|                        | Úřady                        | AT - Rakousko (0)              | BG - Bulharsko (0)                                                                                                    | BX - Benelux (0)              | - I                                                      |     |
|                        | Status                       | CA - Kanada (0)                | 🔽 CN - Čína (0)                                                                                                    | 🔽 CY - Kypr (0)               |                                                          |     |
|                        | Data                         | CZ - Česká republika (32)      | DE - Německo                                                                                                    | 🔽 DK - Dánsko (0)             |                                                          |     |
|                        |                              | EE - Estonsko (0)              | 🛃 ES - Španělsko (0)                                                                                                    | FI - Finsko (0)               |                                                          | _   |
|                        | Locarnské třídění            | FR - Francie (0)               | GB - Spojené království (0)                                                                                                    | 🗹 GR - Řeck (0)               |                                                          |     |
|                        | Vlastník                     | HR - Chorvatsko (0)            | 🛃 HU - Maďarsko (0)                                                                                                    | IE - Irsko Z každé            | země se zobrazí                                          |     |
|                        | _ 0 .                        | IS - Island (0)                | 🔽 IT - Itálie (0)                                                                                                    | 🛃 KR - Korej ka republika (0) |                                                          |     |
|                        | Původce                      | 🗹 LT - Litva (0)               | 🔽 LV - Lotyšsko (0)                                                                                                    | 🛛 🗠 Marce maxima              | álně 100 výsledků. P                                     | 'ro |
| •                      |                              | MK - FYROM (0)                 | 🗹 MT - Malta (0)                                                                                                    | MX - Mexi (0)                 |                                                          |     |
|                        |                              | VO - Norsko (0)                | PL - Polsko (0)                                                                                                    |                               | ení všech záznamů je                                     | ٤   |
|                        |                              | RO - Rumunsko (0)              | RS - Srbsko (0)                                                                                                    | RU - Rusk federace (0)        |                                                          |     |
|                        |                              | SE - Švédsko (0)               | SI - Slovinsko (0)                                                                                                    | SK - Slove knutne k           | liknout na pocet                                         |     |
|                        |                              | 🛃 TN - Tunisko (0)             | TR - Turecko (0)                                                                                                    | US - Spoje é státy (0)        | .e                                                       |     |
|                        |                              | M - EUIPO (0)                  | WO - WIPO                                                                                                    | vysleak                       | u u dane zeme.                                           |     |
|                        |                              | 🗌 Vybrat úřady ze zemí EU 🔛 Vy | brat úřady ze zemí mimo EU                                                                                                    |                               |                                                          |     |

| 5                                                                                                    | Sezna | m výsledků |                                                                                                    |             |                                   |                     |         |               |       |
|----------------------------------------------------------------------------------------------------|-------|------------|----------------------------------------------------------------------------------------------------|-------------|-----------------------------------|---------------------|---------|---------------|-------|
| Image: Strana 1 / 4.       Image: Strana 1 / 4.       Image: Strana 1 / 4. <t< th=""><th>í 1 - 10 / 33</th></t<> |       |            |                                                                                                    |             |                                   |                     |         | í 1 - 10 / 33 |       |
|                                                                                                    |       | Vzor       | Označení výrobku                                                                                            | Číslo vzoru | Jméno vlastníka                   | Datum podání přihl… | Status  | Úřad pro p…   | Třída |
|                                                                                                    |       |            | Tvarové řešení osobního <mark>auto</mark> mobilu typu coupe na bazi<br>vozu <mark>Škoda</mark> 1000/1100 MB | 4047-0001   | NEUVEDEN PODLE ZÁKONA 84/1972 SB. | 23-04-1968          | Zaniklý | cz            | 12.08 |

#### Výsledky v podobě obrázků

| Dv https:/ | //www. <b>tmdn.org</b> /tmds | view-web/wel | come                     |                     | 5 <b>≙</b> ≁Q     | Domů                  | Dv D          | esignview | ×        | - □ -×<br>☆ ☆ 3      |
|------------|------------------------------|--------------|--------------------------|---------------------|-------------------|-----------------------|---------------|-----------|----------|----------------------|
| Design     | 1View                        | Domů (       | oje Nápověc<br>Daplikaci | la<br>Novinky Konta | kt Nápověda       | FAQ Výukové pro       | ogramy Dotazy | F         | A+ A+ A+ | Ceština (cs) 🗸 🗸     |
|            | Hledat v                     | ýraz         |                          |                     |                   |                       |               |           |          |                      |
|            | Pokro                        | očilé vyhle  | dávání                   | Filtry              |                   | Œ                     | Hledat        | Vymazat   | 0        |                      |
| imatury    |                              |              |                          |                     | ı⊲ ≪ Strana 1 z 5 | 9 •• •1 🔳 🏢           |               |           | Zobrazit | výsledky 1-40 z 2324 |
|            |                              |              |                          |                     |                   |                       |               |           |          |                      |
| <u> </u>   |                              |              |                          |                     |                   | NO IMAGE<br>AVAILABLE |               |           |          |                      |
|            |                              |              |                          |                     |                   |                       |               |           |          |                      |
|            |                              |              |                          | 21                  |                   |                       |               |           |          |                      |
|            |                              |              |                          |                     |                   |                       |               | 1 Carlos  |          |                      |

#### Zobrazení obrázku

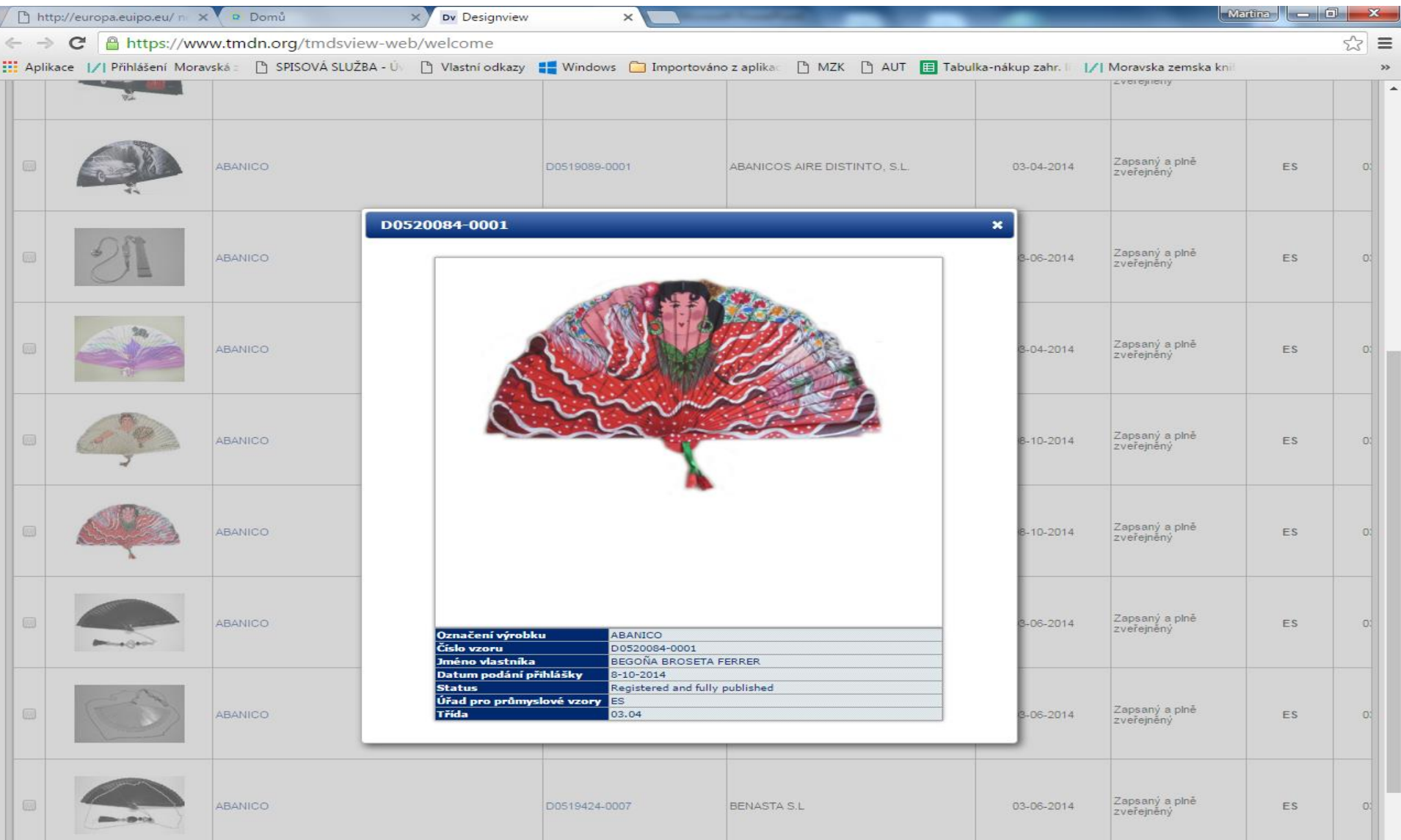

|                                                                            | Záznan                                       | 1 – 1. část                    |                                                    |
|----------------------------------------------------------------------------|----------------------------------------------|--------------------------------|----------------------------------------------------|
| 🕒 http://europa.euipo.eu/ n 🗙 😻 Domů                                       | × Dv Designview ×                            |                                | Martina — D 🗙                                      |
| ← → C 🔒 https://www.tmdn.org/tmds                                          | sview-web/welcome                            |                                | ☆ =                                                |
| Aplikace 📝 Přihlášení Moravská z 🕒 SPISOVÁ SI                              | LUŽBA - Ú 🕐 🕒 Vlastní odkazy 🚦 Windows 🛅 Imp | portováno z aplikac 🕒 MZK 🗋    | AUT 🔲 Tabulka-nákup zahr. 🗉 📝 Moravska zemska knil |
| Domů                                                                       | O aplikaci Novinky Kontakt Nápověda          | FAQ Výukové programy           | Dotazy Přihlášení   Registrace                     |
| Hledat výraz                                                               |                                              |                                |                                                    |
| Pokročilé vyhl                                                             | edávání Filtry                               | H                              | ledat Vymazat Ø                                    |
| Seznam výsledků ES D0519089-0008 ×<br>Vzor<br>Vyobrazení (zobrazení vzoru) | Rozbalit všechny části Skrýt všechny č       | ásti                           |                                                    |
| Označení výrobku a třídění                                                 |                                              |                                |                                                    |
| Vlastník                                                                   | (19) Kód úřadu zápisu                        | ES                             |                                                    |
| Zástupce                                                                   | Číslo vzoru                                  | D0519089-0008                  |                                                    |
| Původce                                                                    | (21) Číslo přihlášky                         | D0519089                       | Zvetseni zobrazovaciho                             |
| Výstavní priorita                                                          | (25) Kód jazyka přihlášky                    | es                             | formátu záznamu                                    |
| Právo přednosti                                                            | Kód druhého jazyka                           |                                |                                                    |
| Zverejneni                                                                 | (22) Datum podání přihlášky                  | 03-04-2014                     |                                                    |
| Obnovení                                                                   | (43)/(44) Přihláška zveřejněna               |                                |                                                    |
|                                                                            | Značka přihlášky                             |                                |                                                    |
| Pro zobrazení tohoto vzoru v úřadu                                         | (11) Číslo zápisu                            | D0519089                       |                                                    |
| původu klikněte zde nebo na logo níže.                                     | (15) Datum zápisu                            | 04-04-2014                     |                                                    |
|                                                                            | Datum zveřejnění                             | 10-04-2014                     |                                                    |
| -                                                                          | (57) Popis vzoru                             |                                |                                                    |
| Oficina Española<br>de Patentes y Marcas                                   | (46) Konec odkladu zveřejnění                |                                |                                                    |
| _                                                                          | Kód aktuálního stavu obnovení                |                                |                                                    |
|                                                                            | (18) Datum zániku                            | 03-04-2019                     |                                                    |
|                                                                            | Datum nabytí účinnosti ochrany               | 03-04-2014                     |                                                    |
|                                                                            | Kód aktuálního statusu vzoru                 | Registered and fully published |                                                    |
|                                                                            | Datum aktuálního statusu vzoru               | 10-04-2014                     |                                                    |
|                                                                            |                                              | 10-01-2014                     | -                                                  |

#### Záznam – 2. část

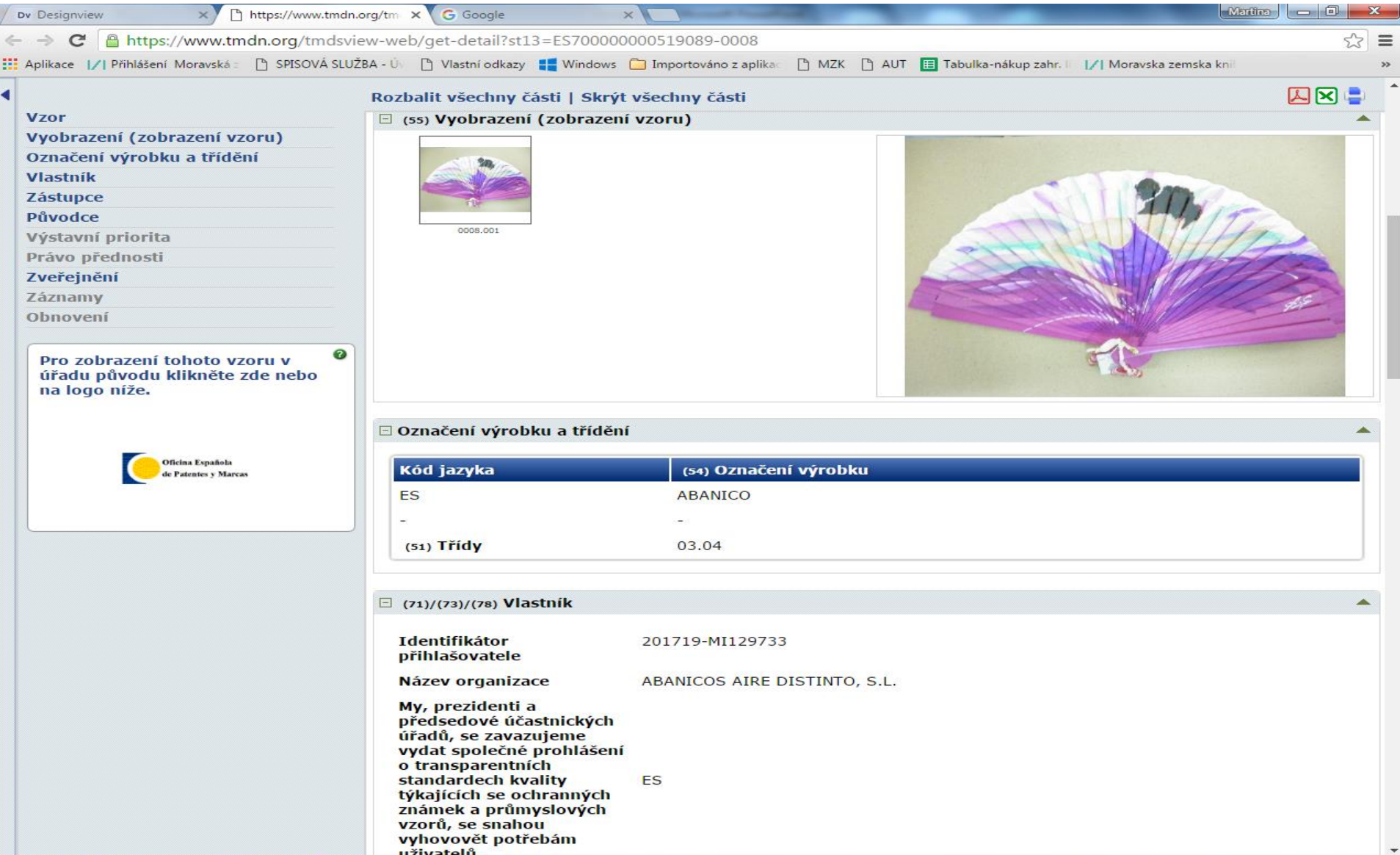

#### Záznam zpřesňování dotazu

| Upravy Zobrazit O                  | )blíbené položky Nástroje | Nápověda              |                        |                  |                     |                               |         |             |                              |
|------------------------------------|---------------------------|-----------------------|------------------------|------------------|---------------------|-------------------------------|---------|-------------|------------------------------|
| esignViev                          | W Home Abou               | ut News Contact       | Help FAQ Tut           | orials           | Feedback            |                               |         | A* A≎ A- En | lglish (en)<br>Log in   Regi |
|                                    | Find term                 |                       |                        |                  |                     |                               |         |             |                              |
|                                    | Coca-cola                 |                       |                        |                  | Sea                 | arch Clear                    |         | 0           |                              |
|                                    |                           |                       |                        |                  |                     |                               |         |             |                              |
|                                    | Advanced search           | Close filter          |                        |                  |                     |                               |         |             |                              |
|                                    | sc:Registered × ad:2010   | 0-04-192015-04-19×    |                        |                  |                     |                               | File    | r Clear     |                              |
|                                    | Offices                   |                       | Filing date            |                  | R                   | egistration date              |         | -           |                              |
|                                    | Status                    | Today                 | 30/05/2016             | 0                | Today               | 30/05/2016                    | 0       | _           |                              |
|                                    | Status                    | day to 1 week         | 22/05/2016 to 29/05/20 | 16 0             | 1 day to 1 week     | 22/05/2016 to 29/05/2016      | 0       |             |                              |
|                                    | Dates                     | 1 weat o 1 month      | 21/04/2016 to 21/05/20 | 16 0             | 1 week to 1 month   | 21/04/2016 to 21/05/2016      | 0       |             |                              |
|                                    | Locarno                   | 1 month to year       | 20/04/2015 to 20/04/20 | 16 0             | 1 month to 1 year   | 20/04/2015 to 20/04/2016      | 9       |             |                              |
|                                    | Owner                     | 1 year to 5 years     | 19/04/2010 to 19/04/20 | 15 39            | 1 year to 5 years   | 19/04/2010 to 19/04/2015      | 30      |             |                              |
|                                    | Owner                     | 5 years to 10 years   | 8/04/2000 to 18/04/20  | 10 0             | 5 years to 10 years | 18/04/2000 to 18/04/2010      | 0       |             |                              |
|                                    | Designer                  | More than 10 years    | until 1/04/2000        | 0                | More than 10 years  | until 17/04/2000              | 0       |             |                              |
| ult PT 1964-0002 ×                 |                           | Expose Treastions   C | ollapse all sections   |                  |                     |                               |         |             |                              |
| ign                                |                           |                       |                        |                  |                     |                               |         |             |                              |
| resentation (views                 | of design)                | - Design              |                        |                  |                     |                               |         |             |                              |
| ication of the produ<br>sification | ict and                   | (19) Registration off | fice code              | PT               |                     |                               |         |             |                              |
| ner                                |                           | Design number         |                        | 1964-00          |                     | odání nováho                  | dotazu  | i noho r    | nři                          |
| Representative                     |                           |                       |                        | 100004           |                     | Pri zauani noveno dotazu nebo |         | i neno t    | וו 📕                         |
| Designer                           |                           |                       |                        | 1000048067 modif |                     | ifikaci stávající             | ho do   | tazu ie     |                              |
| ibition priority                   |                           | (25) Application lang | guage code             | pt               | mou                 | initaci stavajici             | 10 00   |             |                              |
| ority                              |                           | Second languag        | je code                |                  | nutn                | é zrušit nežád                | oucí vv | vhledáv     | ací                          |
| lication                           |                           | (22) Application date | e                      | 15-06-2          | 010                 |                               |         | ,           |                              |
| ordals                             |                           | (43)/(44) Application | published              | 28-06-2          | podr                | nínky.                        |         |             |                              |
| ewals                              |                           |                       |                        |                  |                     | 1                             |         |             |                              |

#### **ASEAN DesignView**

#### http://www.asean-designview.org/tmdsview-web/welcome

| 🔋 Domů 🗙 Dv                                                               | Designview 🗙 😿 Designview                                                                                                    | ×                                                                                  | - Martina 🗖 🗖 🗮 🗙                                                                                                    |
|---------------------------------------------------------------------------|----------------------------------------------------------------------------------------------------|------------------------------------------------------------------------------------|----------------------------------------------------------------------------------------------------|
| ← → C 🗋 www.asean-de                                                      | signview.org/tmdsview-web/welcome                                                                                                    |                                                                                    | S 22                                                                                                    |
| Aplikace 📝 Přihlášení Moravská z                                          | 🕒 SPISOVÁ SLUŽBA - Úv 🕒 Vlastní odkazy 🚦 Wind                                                                                                    | dows 🧰 Importováno z aplikac 🗋 MZK                                                 | K 🕒 AUT 🔳 Tabulka-nákup zahr. li 📝 Moravska zemska knil                                                                                                    |
| Basean<br>DesignView                                                      | Home About Help Contact Us                                                                                                    |                                                                                    | A- A• A- English (en)                                                                                                    |
| External links                                                            | Find term                                                                                                    |                                                                                    |                                                                                                    |
| Sasean<br>Mclass Miniew                                                   | Coca-Cola                                                                                                    |                                                                                    | Search Clear                                                                                                    |
| TMview TMclass                                                            | Advanced search                                                                                                    |                                                                                    |                                                                                                    |
| DesignView Techen                                                         | ASEAN Designview is the common online indust                                                                                                    | trial design information platform of the A                                         | e ASEAN Member States aimed at making ASEAN designs data widely available                                                                                                    |
| Europeaninda     Ergen Lada Mark and     Design Network     Ergen Network | and easily accessible to all interested stakeholde<br>ASEAN Designview offers free of charge online a                                                                  | ers.<br>access to information on design registrat                                  | ations having effects in the participating ASEAN countries. These are indicated in                                                                                                    |
| GIDatabase                                                                | green in the panel below.<br>ASEAN Designview has been developed by the I<br>Intellectual Property Rights (ECAP III Phase II) a<br>Databáze průmyslo                   | Intellectual Property Offices of the ASEA<br>administered by the European Union In | AN Member States with the support of the EU-ASEAN Project on the Protection of Intellectual Property Office (EUIPO).                                                                    |
| Office information                                                        | ASEAN IP offices                                                                                                    |                                                                                    |                                                                                                    |
| Number of designs in Designview<br>104916                                 | <ul> <li>BN Brunei Darussalam (BN - 204)</li> <li>ID Indonesia (ID)</li> <li>KH Cambodia (KH - 297)</li> <li>LA Lao PDR (LA - 296)</li> <li>MM Myanmar (MM)</li> </ul> |                                                                                    | <ul> <li>MY Malaysia (MY - 16363)</li> <li>PH Philippines (PH - 21627)</li> <li>SG Singapore (SG - 28550)</li> <li>TH Thailand (TH - 16689)</li> <li>VN Vietnam (VN - 20890)</li> </ul> |

## Kontakt

# PhDr. Martina Machátová Moravská zemská knihovna v Brně Tel.: 541 646 170 E-mail: <u>machat@mzk.cz</u>

#### Aktualizace: 16. února 2018